## Communicare Fact Sheet

## Accessing Immunisation Information

*Note*: These steps assume that your software is connected to the My Health Record system, the patient has a My Health Record and their individual healthcare identifier (IHI) has been validated in your system

| STEP 1:                              | 📭 Charts 🔬 Services 😫 Open My Health Record                                                                                                    |                                                                                                    |                                                              |
|--------------------------------------|----------------------------------------------------------------------------------------------------|----------------------------------------------------------------------------------------------------|--------------------------------------------------------------|
| To access the patient's My Health    | un an an an an an an an an an an an an an                                                                                                    |                                                                                                    |                                                              |
| Record, select the Open My Health    | 👷 AIR 📺 Liaims 🖬 Vie                                                                                                    | scription & Dispense View                                                                                              | 4                                                            |
| Record drop-down menu, then select   | Ri 🐾 🗥                                                                                                    |                                                                                                    | -                                                            |
| View Health Record Overview.         | Ger Ger                                                                                                    | ierate an Event Summary                                                                                                |                                                              |
|                                      | 081                                                                                                    | erace a shareu nealth summary                                                                                          |                                                              |
| STEP 2:                              |                                                                                                    |                                                                                                    |                                                              |
| Scroll down and click on the Patient | Patient Document List                                                                                                    | Medicare Overview                                                                                                    | Diagnc                                                       |
| Document List shortcut tile.         | Patient eHealth Record Document List                                                                                                    | Information regarding Medicare and<br>Department of Veterans Affairs benefits,<br>pharmaceutical benefits, childbood   | Diagnosti<br>eHealth n                                       |
|                                      |                                                                                                    | immunisation and organ donor status available<br>on the eHealth record.                                                |                                                              |
|                                      |                                                                                                    |                                                                                                    |                                                              |
|                                      |                                                                                                    |                                                                                                    |                                                              |
|                                      | Prescription And Dispense View                                                                                                    | Personal Health Summary                                                                                                | Advan                                                        |
| STEP 3:                              |                                                                                                    | My Health Record                                                                                                    | Documents List                                               |
| The Immunisation Consolidated View   | Drag a column header here to group by that colum  Document Date Service Date                                                                          | Document                                                                                                    | Organisation                                                 |
| appears within the document list.    | 06 Dec 2021                                                                                                    | Diagnostic Imaging Overview                                                                                            | My Health Record                                             |
| Double-click to open and view the    | 05 Nov 2021     01 Nov 2021     06 Dec 2021                                                                                                    | Immunisation Consolidated View<br>Medicines View                                                                       | My Health Record<br>My Health Record                         |
| document.                            |                                                                                                    |                                                                                                    | •••••••••••                                                  |
| STEP 4:                              |                                                                                                    | mmunisations - sorted by date                                                                                          |                                                              |
| The Immunisation Consolidated View   | 7 Dec 2022<br>Caleb DERRINGTON DoB 15 Jun 1933 (89 years) SEX Male IHI 8003 6080 0004 5922                                                            |                                                                                                    |                                                              |
| will display with the Australian     | Start of Document                                                                                                    |                                                                                                    |                                                              |
| Immunisation Register tab displayed  | My Health Record                                                                                                    |                                                                                                    |                                                              |
| first by default.                    | Immunisations - sorted by date<br>This view shows available Immunisation related info                                                                 | rmation for this patient with links to the source document                                                             | for more details.                                            |
| Datails of a nationt's immunications | View generated today                                                                                                    |                                                                                                    |                                                              |
| Details of a patient's immunisations | Click here for Australian<br>Immunisation Register All the immu                                                                                       | r Immunisations Click here for Shared Health<br>Inisations recorded in Summary                                         | Click here for Event Summary<br>28-Mar-2018 (4 years ago)    |
| as recorded in the Australian        | Displays all the immunisation both the Au<br>information recorded in the register and<br>Australian immunisation register Record                      | this My Health 13-May-2021 (1 year ago)<br>Author: Dr Hermione GRAINGER<br>Freds Practice                              | Author: Dr Mayra PATEL<br>Freds Practice<br>tel:02 3023 0000 |
| displayed here                       |                                                                                                    | tel:02 3023 0000                                                                                                    |                                                              |
| displayed here.                      | Next immunisation/s due Date due                                                                                                    |                                                                                                    |                                                              |
| Information will include the date of | Notice/s                                                                                                    |                                                                                                    |                                                              |
| vaccination will include the date of | [Back to top] (>>).Mext (>)                                                                                                    |                                                                                                    |                                                              |
| vaccination, dose number, prand      | Vaccination, dose number, brand<br>Immunisations recorded in the Australian Immunisations Register<br>09-Mer-2017 to 27-May-2021 (1 year ago)         |                                                                                                    |                                                              |
| auministered and disease/indication. | Source/Author Date<br>Australian Immunisation Register 19-Apr-2022 (5<br>Australian Immunisation Register 27-May-2021 (1                              | Dose number Immunisation - Brand<br>months ago) 1 Fluad Quad<br>year ago) 2 COVID-19 Vaccine AstraZene                 | Disease/Indication<br>Influenza<br>COVID-19                  |
|                                      | Australian Immunisation Register 15-Mar-2021 (1<br>Australian Immunisation Register 01-Mar-2021 (1<br>Australian Immunisation Register 03-Apr-2020 (2 | year ago) 1 COVID-19 Vaccine AstraZene<br>year ago) 1 Fluad Quad<br>years ago) 1 Fluad Quad<br>years ago) 1 Fluad Quad | influenza<br>Influenza                                       |
|                                      | <ul> <li>Australian Immunisation Redister</li> <li>02-Mar-2019 (3)</li> </ul>                                                                         | years ago; 1 Fluad Quad                                                                                                | influenza                                                    |

| Next immunisation/s due will display                                                                                                    | Immunisations - sorted by date                                                                                                    |  |  |
|----------------------------------------------------------------------------------------------------|----------------------------------------------------------------------------------------------------|--|--|
| if the patient is due for a vaccination.                                                                                                    | 7 Dec 2022<br>Caleb DERRINGTON DoB 15 Jun 1933 (89 years) SEX Male IHI 8003 6080 0004 5922                                                                                                    |  |  |
| If there is additional information<br>recorded in the AIR, this is displayed<br>in a <b>Notice/s</b> section. This may<br>include details about immunisation    | Start of Document My Health Record  Immunisations - sorted by date  This view shows available Immunisation related information for this patient with links to the source document for more details. Important: This view should not be related on as a complete record of Immunisation information.  View generated teday  Cick here for Australian Cick here for Immunisations Cick here for Shared Health Cick here for Event Summary                                                                                                    |  |  |
| exemptions.                                                                                                    | Displays all the immunisation register and this My Health<br>Australian immunisation register and this My Health<br>Record End Control (1997) Author: Dr Hernico GRAINGER<br>Ereds Practice tel:02 3023 0000                                                                                                    |  |  |
| A National Immunisation Program<br>(NIP) Status may also display for                                                                                            | Next immunisation/s due Date due No vaccines due. Notice/s                                                                                                    |  |  |
| patients receiving immunisations                                                                                                    | [Back to top] (>>1Next (>)Last                                                                                                    |  |  |
| under the program with<br>corresponding text to confirm if the<br>patient is up to date with<br>recommended vaccines.                                           | Immunisations recorded in the Australian Immunisations Register           G9-Mar-2021 (1 year ago)           Secret/Auther         Date         Date         Dise number         Immunisation - Brand         Disease/Indication           Australian Immunisation Register         19-42-r/2003 (1 months ago)         1         Fluad Quad         Australian Immunisation Register         19-42-r/2003 (1 year ago)         1         Fluad Quad         Australian Immunisation Register         0.148-r/2003 (1 year ago)         1         Fluad Quad         COVID-19         Pluad Quad         Influencea         4ustralian Immunisation Register         0.148-r/2003 (1 year ago)         1         Fluad Quad         Influencea         4ustralian Immunisation Register         0.248-r/2003 (2 years ago)         1         Fluad Quad         Influencea         4ustralian Immunisation Register         0.248-r/2003 (2 years ago)         1         Fluad Quad         Influencea         4ustralian Immunisation Register         0.248-r/2003 (2 years ago)         1         Fluad Quad         Influencea         4ustralian Immunisation Register         0.248-r/2003 (2 years ago)         1         Fluad Quad         Influencea         4ustralian Immunisation Register         1.448-r/2018 (4 years ago)         1         Fluad         Influencea         4ustralian Immunisation Register         1.448-r |  |  |
| STEP 5:<br>For additional information, click on<br>the <b>Immunisations</b> tab to access                                                                       | Australian Immunisation<br>Register         Immunisations<br>All the immunisation recorded in<br>information recorded in the<br>Australian immunisation register         Immunisations<br>All the immunisation recorded in<br>register and this My Health Record         Shared Health Summary<br>28-Sep-2020 (7 months ago)<br>Author: TEST SySTEM<br>ADMINISTRATOR<br>DHIS5495<br>tel:02 9690 8010         Event Summary<br>09-Nov-2020 (6 months ago)<br>Author: TEST<br>SySTEM<br>DMINISTRATOR<br>DHIS5495<br>tel:02 9690 8010                                                                                                    |  |  |
| recorded in AIR and held in any                                                                                                    | [Back to top]     [<] First     [<<] Previous                                                                                                    |  |  |
| shared health summaries or event                                                                                                    | 20-Jul-2009 to 19-Feb-2021 (2 months ago)                                                                                                    |  |  |
| summaries in a patient's My Health                                                                                                    | Source/Autor Date Dose number Immunisation - orana Disease/Intraction<br>Australian 19-Feb-2021 (2 1 Comirnaty Comirnaty<br>Immunisation Register months ago)                                                                                                    |  |  |
| Record.                                                                                                    | Event Summary         04-Aug-2020 (9         1         Cholera           by <u>DHS5495</u> months ago)         Event Summary         13-May-2014 (7         1         Fluvax           by Test Heath Service         years ago)         Event Summary         13-May-2014 (7         1         Fluvax                                                                                                    |  |  |
| You can click on any hyperlinks within                                                                                                    | 440       Event Summary     10-May-2013 (S       by <u>Own organisation</u> years ago)                                                                                                    |  |  |
| original source document.                                                                                                    | Event Summary 20-Mar-2012 (9 0 Fluvax<br>by <u>Own organisation</u> years ago)                                                                                                    |  |  |
| From this view you can also access<br>the most recent <b>shared health</b><br><b>summary</b> and <b>event summary</b> that<br>contain immunisation information. |                                                                                                    |  |  |
| For upcoming training opportunities, vis<br>https://www.digitalhealth.gov.au/news                                                                               | isit Events and Webinars:<br>sroom/events-and-webinars                                                                                                    |  |  |

For assistance contact the My Health Record helpline on **1800 723 471 or email help@digitalhealth.gov.au** 

Accessing Immunisation Information Updated: April 23 Software version:21.2

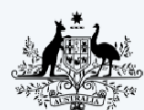

Australian Government
 Australian Digital Health Agency

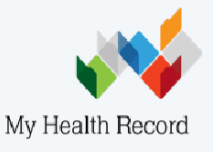